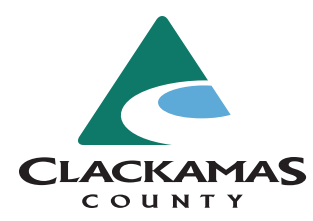

**Research a Property Permit Status** 

## Visit https://accela.clackamas.us/citizenaccess.

Click the yellow "Search" button and select the department you will be searching or

click "Search Applications" under Building.

| © û                                                                                                    | accela.clackamas.us/citizenaccess/                                                                                                    |                                                                                                 | 0 1 0 + |
|----------------------------------------------------------------------------------------------------|----------------------------------------------------------------------------------------------------|-------------------------------------------------------------------------------------------------|---------|
| CLACKA<br>coun<br>Need help?                                                                                                    | <b>MAS</b><br>T Y<br>503-742-4400                                                                                                    | ƘHo                                                                                             | ome     |
| + Apply                                                                                                    | Q Search                                                                                                    | edule ? Resource                                                                                | s       |
| Home Building Enginee<br>Advanced Search -                                                                                                    | ring Planning Soils Code Enforcement                                                                                                    | Register for an Account Login                                                                   |         |
| Welcome to the Clackamas Cour<br>This site allows:<br>• Licensed contractors to apply fo<br>• Anyone to search permit history<br>• Active permits holders to review<br>We can help you if your project is<br>Use this map to see if your project<br>For incorporated cities in the cour<br>for your work. | nty ePermitting System!<br>or building and utility permits with just a few clicks.<br>//<br>t their permits and schedule inspections.<br>: in unincorporated Clackamas County or select cities.<br>it is in the county's jurisdiction.<br>inty, check here to determine if we issue the permits | Login and apply for permits<br>User Name or E-mail:<br>Password:<br>Login »                     |         |
| What would you like to do tod<br>To get started, select one of the s<br>Building                                                                                                    | ay?<br>ervices listed below:<br>Engineering                                                                                                    | Remember me on this computer<br>Ive forgotten my password<br>New Lisers: Reviser for an Account |         |
| Search Applications<br>Schedule an Inspection<br>Planning                                                                                                    | Search Applications<br>Schedule an Inspection<br>Soils                                                                                                    |                                                                                                 |         |
| Search Applications                                                                                                    | Search Applications                                                                                                    |                                                                                                 |         |

At this screen, enter the permit number or address of the property you are searching. (Hint: Only enter the street number and name. DON'T enter the direction or street type. Less information is better for this search.)

| General Search                                                                                                    |
|----------------------------------------------------------------------------------------------------|
| Search for record information by typing in your Record (permit) number and click Search. You may use the other search criteria to narrow down your search results, if needed. |
| Search All Records                                                                                                    |
| Permit Type      Start Date:      (1)      End Date:      (1)       Select      •      01/01/1950      08/18/2020      (1)                                                    |
| License Type: State License Number:                                                                                                    |
| Name of Business:                                                                                                    |
| First Name: Contact Last Name:                                                                                                    |
| Street No.:  Direction:  ??  Street Name:  ??    From  * To Select-*  *                                                                                                    |
|                                                                                                    |

Once a list of results is pulled up, click on a permit.

|                                                                                                    | Showing 1-3 of 3 |  |  |  |  |  |
|----------------------------------------------------------------------------------------------------|------------------|--|--|--|--|--|
| Date Permit Number Permit Type Project Name Address Status Ac                                                                                      | tion             |  |  |  |  |  |
| 11/17/2006      ELS94047      Building/Electrical/Minor<br>Label/NA      INSTALL ALARM      19552 MORRIE DR,<br>Oregon City 97045      FINAL       |                  |  |  |  |  |  |
| 11/06/2006      ELS102455      Building/Electrical/Minor<br>Label/NA      INSTALL A/C<br>UNIT      19466 MORRIE DR,<br>Oregon City 97045      VOID |                  |  |  |  |  |  |
| 04/29/2004 ELT61370 Building/Electrical/Minor Label/NA RECONNECT GAS FURNACE 0regon City 97045 VOID                                                |                  |  |  |  |  |  |

Click on the "Record Info" button and click the "Processing Status".

| Home Building Er      | ngineering Planning    | Soils Code Enforcement |  |
|-----------------------|------------------------|------------------------|--|
| Search Applications   | Schedule an Inspection |                        |  |
| Record ELS102455:     |                        |                        |  |
| Building - Electrical | Minor Label            |                        |  |
| Record Status: VOIL   | <u></u>                |                        |  |
| Record Info 🔻         | Payments 🔻             | Custom Component       |  |
| Record Details        |                        |                        |  |
| Processing Status     |                        |                        |  |
| Related Records       |                        |                        |  |
| Attachments           |                        |                        |  |
| Inspections           |                        |                        |  |

You will then see the workflow. If there is a green check, the step is complete. If there is an hourglass, then the permit application is still processing.

| ⊱ 🕨 Application Submittal                                                                    |  |
|----------------------------------------------------------------------------------------------|--|
| Revisions                                                                                    |  |
| Staff Review                                                                                 |  |
| ✓ ▼ Issue Permit<br>Due on 08/17/2020, assigned to TBD<br>Marked as Issued on 08/17/2020 TBD |  |
| 🛛 🗸 Inspection                                                                               |  |
| Due on 08/17/2020, assigned to TBD<br>Marked as TBD on TBD by TBD                            |  |

## Still have questions? We are happy to help.

- Email: dtdcustomerInfo@clackamas.us
- Phone: 503-742-4400